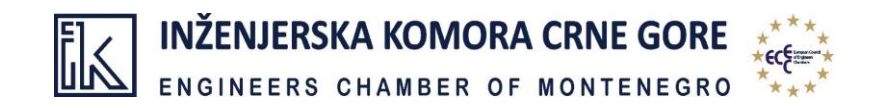

## UPUTSTVO ZA REGISTRACIJU ČLANOVA IKCG

NA INTERNET STRANICI INŽENJERSKE KOMORE CRNE GORE

## POSTUPAK REGISTRACIJE

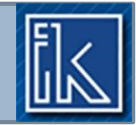

- Najprije posjetite sajt Inženjerske komore Crne Gore <u>www.ingkomora.me</u>.
- Na početnoj strani nalazi se prozor "Log In".
- > Za registraciju korisničkog naloga, kliknite na polje **New user**.

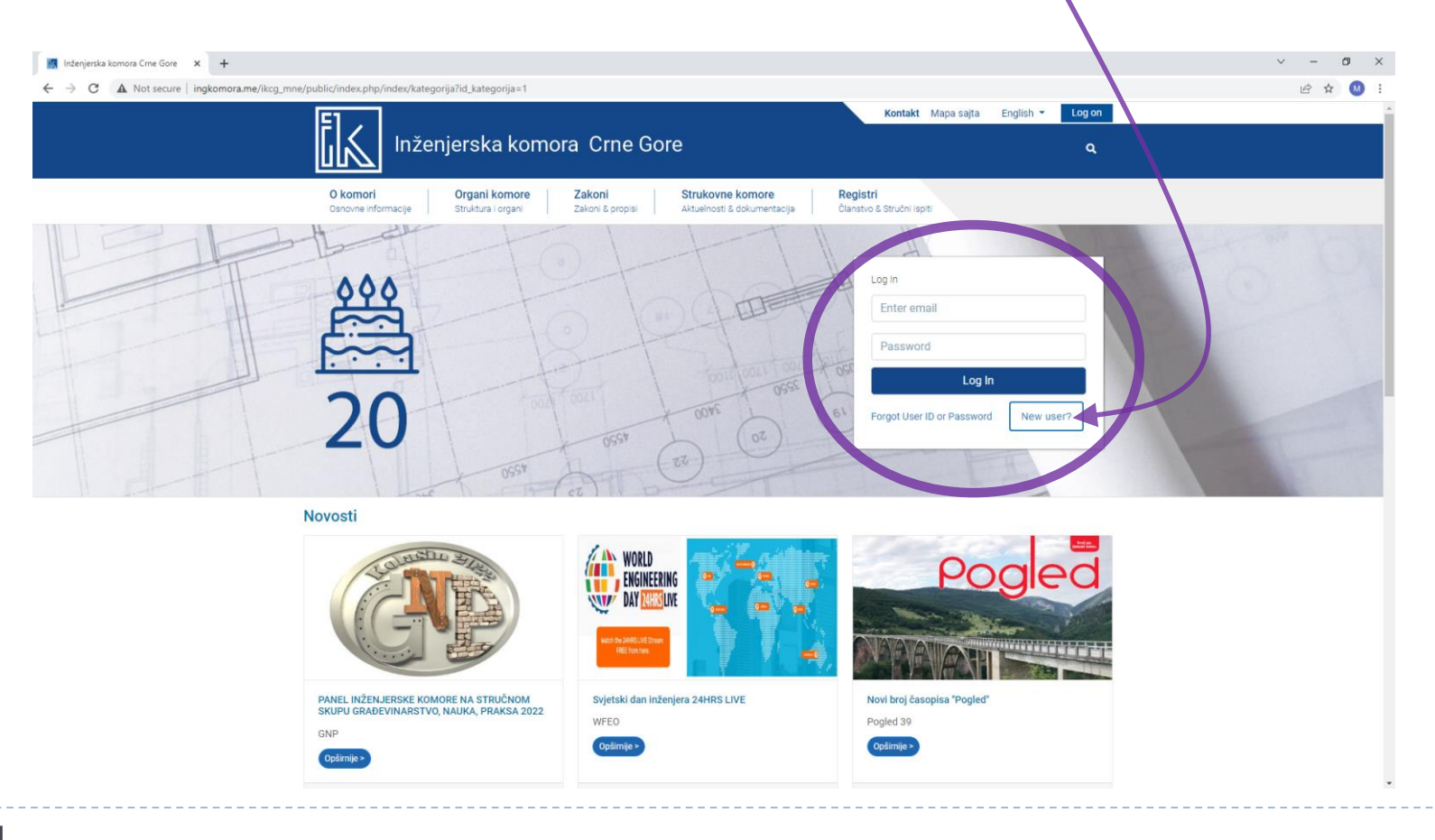

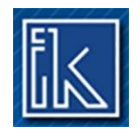

## Dobićete sljedeći prikaz – stranu za aktivaciju korisnika:

| C A Not secure ingkomora.me/jkkg_mne/public/index.php/Korisnic/newuser                                                                                                    |
|----------------------------------------------------------------------------------------------------|
| Nženjerska komora Crne Gore   Log on     0 komori<br>Osnovne informacje   Organi komore<br>Struktura i organi   Zakoni<br>Zakoni Z propisi   Strukovne komore<br>Aktuelnosti & dokumentacja   Registri<br>Clanstvo & Struktura i spati                                                                                                    |
| O komori<br>Osnovne informacije Organi komore<br>Struktura i organi Zakoni<br>Zakoni & propisi Strukovne komore<br>Aktuelnosti & dokumentacija Registri<br>Clanstvo & Strukhi ispiti                                                                                                    |
| O komori     Organi komore     Zakoni     Strukovne komore     Registri       Osnovne informacije     Struktura i organi     Zakoni & propisi     Aktuelnosti & dokumentacija     Clanstvo & Strukni ispri                                                                                                    |
|                                                                                                    |
| Aktivacija korisnika                                                                                                    |
| Mail:                                                                                                    |
|                                                                                                    |
| Prihvati                                                                                                    |
|                                                                                                    |
|                                                                                                    |
|                                                                                                    |
|                                                                                                    |
|                                                                                                    |
|                                                                                                    |
| Under States of Control of Control of Contro |
| Count Operation Day                                                                                                    |
| © Inženjerska Komora Crne Gore 2021                                                                                                    |

U ponuđenom polju ukucajte validnu <u>e-mail adresu</u>\*, koju ste prethodno prijavlili u Registru članova IKCG.

\*Napomena: Molimo sve članove/ice da eventualnu promjenu e-mail adrese prijave Sekretarijatu IKCG, prije kreiranja korisničkog naloga.

Nakon toga, potvrdite klikom na dugme **Prihvati**.

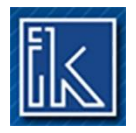

Kada sistem prepozna unesenu e-mail adresu, primićete mail sa *aktivacionim linkom* (provjerite Vaš inbox).

Klikom na primljeni aktivacioni link potvrđujete identifikaciju.

Zatim ćete biti preusmjereni na sljedeći prikaz, sa Vašim podacima:

| Interjerska komora Cme Gore × +                                                                                                    | ~ - 6 ×       |  |
|----------------------------------------------------------------------------------------------------|---------------|--|
| ← → C 🔺 Not secure   ingkomora.me/ikcg_mne/public/index.php/korisnici/editsifra?token=000af335989011ecb3600050569e0583                                                                                      | 년 🏚 😣 i       |  |
| Kontakt Mapa sajta Englisi                                                                                                    | h - Log on    |  |
| Inženjerska komora Crne Gore                                                                                                    | ٩             |  |
| O komori     Organi komore     Zakoni     Strukovne komore     Registri       Osnovne informacije     Struktura i organi     Zakoni & propisi     Aktuelnosti & dokumentacija     Članstvo & Stručni ispiti |               |  |
| Aktivacija korisnika                                                                                                    |               |  |
| Korisnik:                                                                                                    |               |  |
| A IME I PREZIME                                                                                                    |               |  |
| Email (korisnik):                                                                                                    |               |  |
| @ email adresa                                                                                                    |               |  |
| Lozinka:                                                                                                    |               |  |
|                                                                                                    |               |  |
| Potvrda lozinke:                                                                                                    |               |  |
|                                                                                                    |               |  |
| Prihvati                                                                                                    |               |  |
|                                                                                                    |               |  |
|                                                                                                    |               |  |
|                                                                                                    |               |  |
| Universite interactive                                                                                                    |               |  |
| Under Nicker - Viold<br>Educational, Generation - Deprimenting<br>Cultural Organization - Deprimenting<br>Cultural Organization - Deprimenting                                                              | JERSON KOMORA |  |
|                                                                                                    |               |  |
| l ozinku kreiraite samostalno                                                                                                    |               |  |
|                                                                                                    |               |  |
| Ponovite je u polju <b>Potvrda lozinke</b> .                                                                                                    |               |  |
| Kales hi aletivinali avoi konianički nalog naozhodno je do nalezn zaturda                                                                                                    |               |  |
| Rako di akuvirali svoj korisnički nalog, neopnodno je da nakon potvrđe                                                                                                    |               |  |
| lozinke kliknete na dugme <b>Prihvati</b> .                                                                                                    |               |  |
|                                                                                                    |               |  |

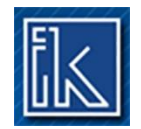

Nakon uspješne registracije, bićete u mogućnosti da, prilikom posjete našem sajtu, jednostavnim ukucavanjem **Vašeg maila i šifre koju ste kreirali**, pristupite svim podacima, kao i da u okviru *Berze poslova* oglasite svoju ličnu prezentaciju u potrazi za zaposlenjem ili u svrhu individualne poslovne promocije.

## ZAHVALJUJEMO NA REGISTRACIJI!

Za sva dodatna pitanja vezana za LOG IN, stojimo Vam na raspolaganju u Sekretarijatu Komore. Budite slobodni da nas kontaktirate

> putem maila: <u>ing.komora@t-com.me</u> ili <u>marija.stjepcevic@ikcg.co.me</u> kao i na brojeve tel: +382 20 228 295 i +382 67 331-335.

Napomena:

Opcija **Log in** je dostupna samo članovima/icama IKCG sa statusom "AKTIVAN", odnosno sa izmirenom obavezom plaćene članarine.